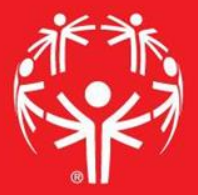

# Games Management System (GMS)

Adding a Delegation

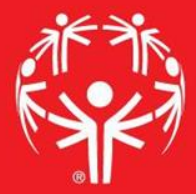

# 1. Log onto Terminal Services

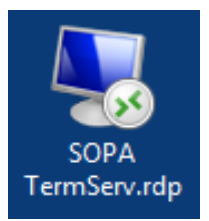

# 2. Log onto GMS7

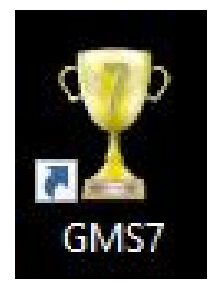

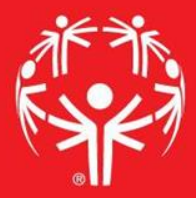

# 3. In the "Games" tab, select the appropriate competition

| ricksen (superuser); <u>change passwora</u> A A A A A A A A A A A A A A A A A A A                 | lose |   |
|---------------------------------------------------------------------------------------------------|------|---|
| Person lookup/data entry                                                                          | •    | * |
| Tool                                                                                              |      |   |
| 💫 Find people by personal data - name, date of birth, address, phone number, e-mail address, etc. |      |   |
| Enter name, address and phone changes                                                             | D    |   |
| Games: 29                                                                                         | •    | * |
| Applicant screening                                                                               | •    | * |
| Reports                                                                                           | •    | * |
| GMS Transfer                                                                                      | •    | * |
| User tools                                                                                        | •    | * |
| Administrator tools                                                                               | •    | * |
| Setup                                                                                             | •    | * |

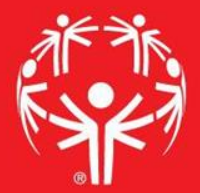

# Entering info into GMS

| Person lookup/data entry                       |                  |                            | • |
|------------------------------------------------|------------------|----------------------------|---|
| James: 39                                      | Create new games |                            | • |
| Games: All games                               |                  |                            |   |
| Games                                          | Start 🔻          |                            |   |
| 2017 Eastern Fall Sectional                    | 10/01/2017       |                            | 6 |
| (copy of) 2017 Western Fall Sectional          | 09/24/2017       |                            | 2 |
| 2017 Central Fall Sectional                    | 09/24/2017       |                            |   |
| 2017 Western Fall Sectional                    | 09/24/2017       | Find the event in the main |   |
| 2017 Sports Camp                               | 08/13/2017       |                            |   |
| 2017 Summer Games                              | 06/01/2017       | screen                     |   |
| Warren County Basketball Invitational          | 05/13/2017       | Sercen                     |   |
| 2017 Eastern Spring Sectional                  | 05/04/2017       |                            |   |
| 2017 Western Spring Sectional                  | 04/29/2017       |                            |   |
| 2017 Central Spring Sectional                  | 04/23/2017       |                            |   |
| 2017 Eastern Bowling Sectional - Rosebowl      | 03/26/2017       |                            |   |
| 2017 Eastern Bowling Sectional - Parkway       | 03/26/2017       |                            |   |
| 2017 Eastern Bowling Sectional - Mountainville | 03/26/2017       |                            |   |
| 2017 Western Bowling Sectional                 | 03/18/2017       |                            |   |
| 2017 Central Bowling Sectional                 | 03/18/2017       |                            |   |
| 2017 Figure Skating State Games                | 03/11/2017       |                            |   |
|                                                | • •              |                            |   |

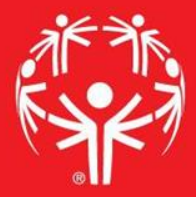

## In the Delegation field of the event page, right click

| 🚨 People                                 |                                                                                                    | • | * |
|------------------------------------------|----------------------------------------------------------------------------------------------------|---|---|
| 2 Delegations: 1                         |                                                                                                    | • | * |
| Delegation Status Group kind Other Count |                                                                                                    |   |   |
| Beaver County Delegation (empty)         | Add new delegation<br>View this delegation<br>Edit this delegation<br>Properties<br>Delete this delegation<br>Scratch<br>Change status<br>Comments and images |   |   |
| R Events                                 |                                                                                                    | • | * |
| Reports                                  |                                                                                                    |   | * |
| Iser tools                               |                                                                                                    | • | * |
| 🍈 Timing systems                         |                                                                                                    | • | * |
| Setup                                    |                                                                                                    | • | * |

## Follow the Wizard!

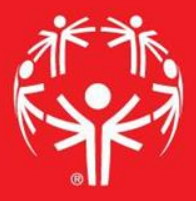

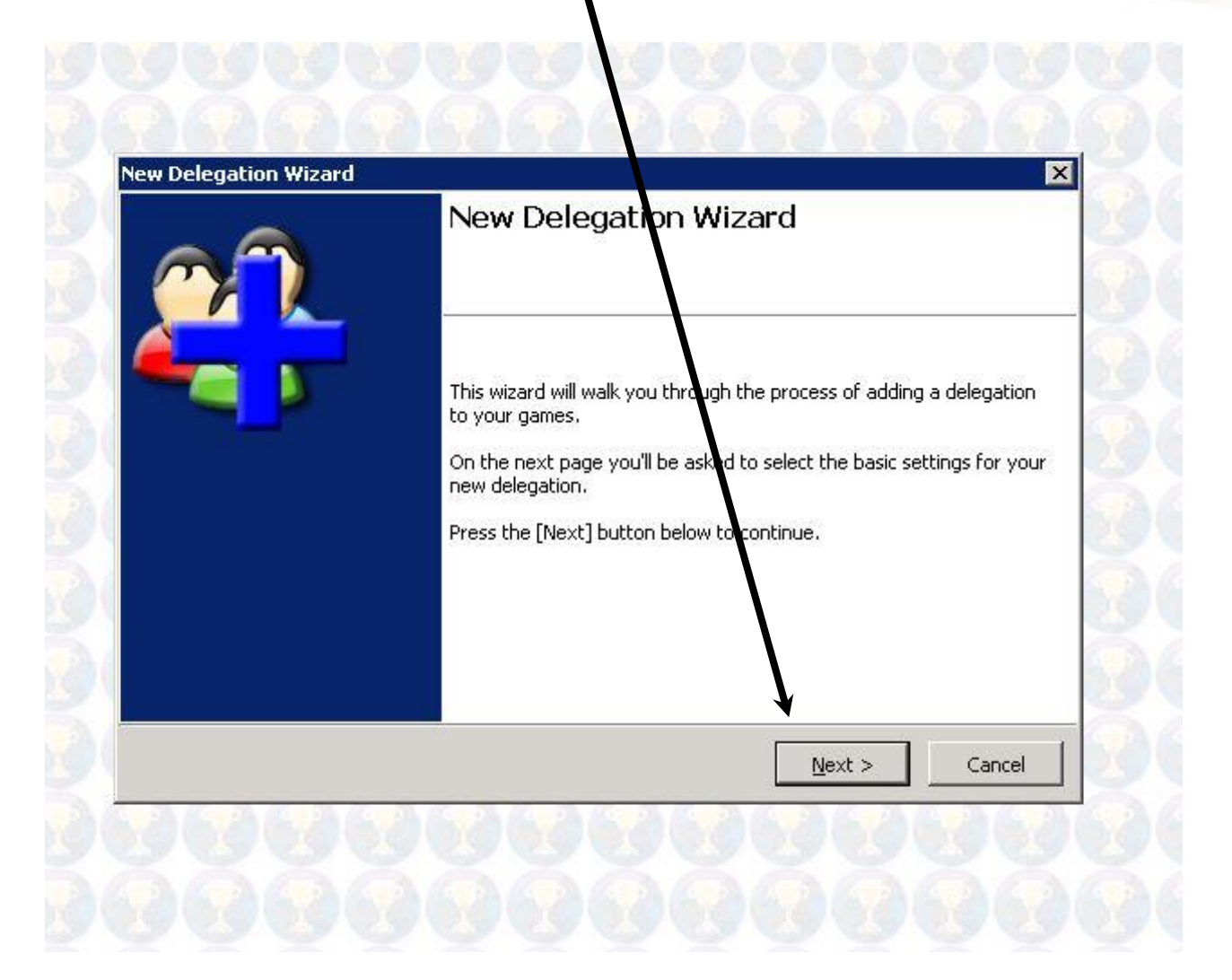

Don't use the drop down box to create a delegation, type it in the "Name" field, then hit next

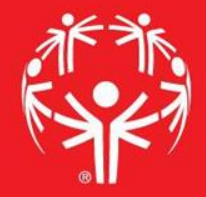

| New Delegation Wiza              | d                          |                               |                |  |
|----------------------------------|----------------------------|-------------------------------|----------------|--|
| Basics                           |                            |                               |                |  |
| Group - this is the group on whi | h this delegation is based | l, where new people create    | d will be put, |  |
| the default place to look for ne | entrants, and the group    | that gets credit for volunte  | er hours.      |  |
|                                  |                            | •                             |                |  |
| Name: ¥                          |                            |                               |                |  |
| Test                             |                            |                               |                |  |
|                                  |                            |                               | 6              |  |
|                                  |                            |                               |                |  |
|                                  |                            |                               |                |  |
|                                  |                            | 1                             |                |  |
|                                  |                            | < <u>B</u> ack <u>N</u> ext > | Cancel         |  |
|                                  |                            | 7 3 7 3 7 3                   | 17             |  |

## A whole bunch of "Next" buttons coming...

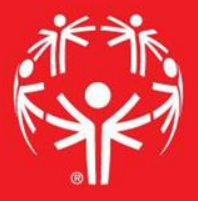

| New Delegation Wizard<br>Types of people allowed   |                    |    |
|----------------------------------------------------|--------------------|----|
| Select the roles allowed to be in this delegation: |                    |    |
|                                                    | < Back Next > Cano | el |

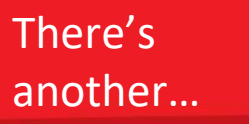

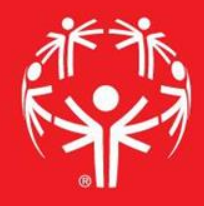

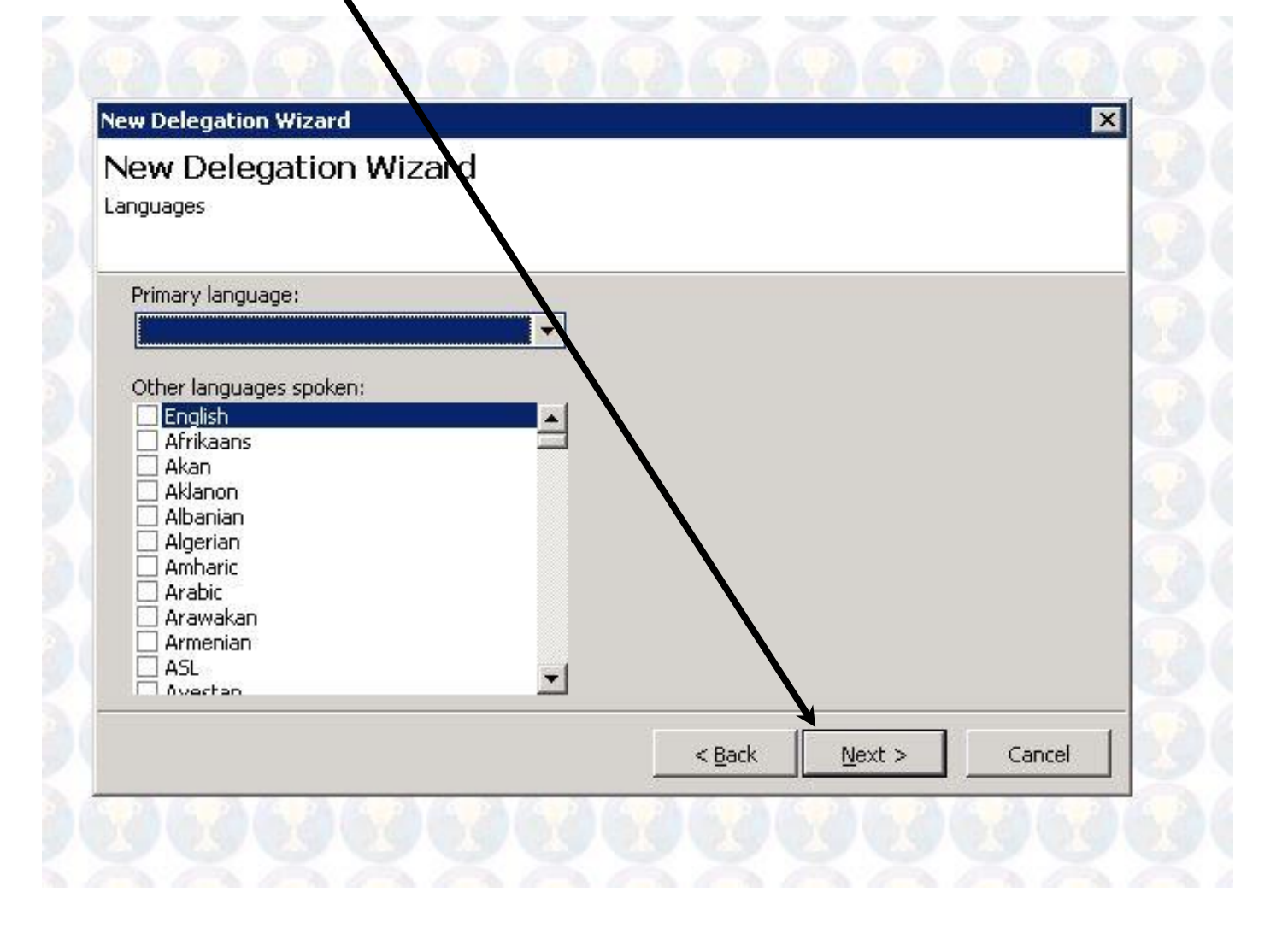

#### Last one... "Finish"

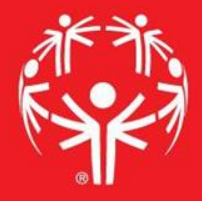

| Adding new delegation Test to Beaver Track and Fig<br>* new people created will be added to<br>* allows all types of people that are allowed in this<br>Delegation primarily speaks ""<br>Press [Finish] below to create this new delegation. | eld 2019<br>James |        |
|----------------------------------------------------------------------------------------------------|-------------------|--------|
|                                                                                                    | < Back Finish     | Cancel |

## Added!

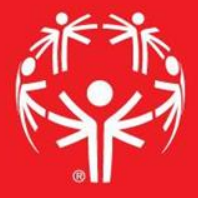

| 2 People       |        |            |       |          |  |
|----------------|--------|------------|-------|----------|--|
| a Delegations: | 2      |            |       |          |  |
| Delegation     | Status | Group kind | Other | Count    |  |
| Beaver Cour    | ity    | Delegation |       | (empty)  |  |
| · Test         |        |            |       | (empty)  |  |
|                |        |            |       | (outpet) |  |
|                |        |            |       |          |  |
|                |        |            |       |          |  |
|                |        |            |       |          |  |
|                |        |            |       |          |  |
|                |        |            |       |          |  |
|                |        |            |       |          |  |
|                |        |            |       |          |  |
|                |        |            |       |          |  |
|                |        |            |       |          |  |
|                |        |            |       |          |  |

### Rinse and repeat with the other delegations!